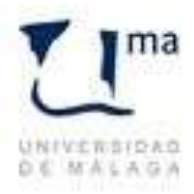

BU BIBLIOTECAUNIVERSITARIA Universidad de Málaga

Vicerrectorado de Investigación y Transferencia

## INSTRUCCIONES PARA PREPARAR LOS LECTORES PAPYRE PARA EL PRÉSTAMO DE LIBROS ELECTRÓNICOS

Si al encender el dispositivo no aparece una carpeta llamada Digital Editions, hay que ponerla visible o los libros prestados no se podrán leer, ya que se almacenan allí.

## Para hacer esto,

1. que conectar el lector de libros electrónicos a un ordenador y pulsar OK cuando salga el mensaje

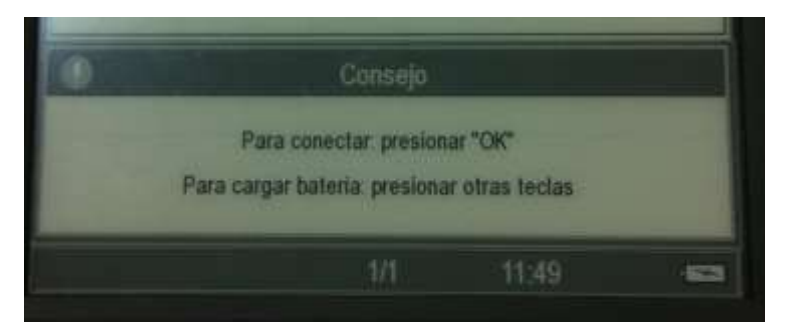

2. Una vez conectado, esperamos a que se carguen los controladores (si es la primera vez que se conecta al ordenador) y a que nos aparezca la ventana de qué hacer con ese periférico. Seleccionamos la opción de Abrir la carpeta para ver los archivos

| 458         | USK (D)                 |                   |   |
|-------------|-------------------------|-------------------|---|
| Electronic  | **                      | -                 |   |
| - Spinson ( | aleigen.                |                   |   |
| 100 222     | tex to Aprilan problem  | 7                 |   |
| and start   | W PARKET LINE           | ×                 |   |
| -           | Noner<br>Antonie Trans  |                   |   |
| Typocontes  | autio general           |                   |   |
| Abrel       | la colonda para ive se  | A BOOM            | Ì |
| 20 A LOUP   | NUMBER OF STREET, STORE | er és segurchid   |   |
| 10 tot      | nter in concession de   | interes .         |   |
| Valuation   | ion in New Aut          | the automation of | ÷ |

3. Cuando esté abierto el administrador de archivos, observamos que la carpeta Digital editions esté en el mismo tono que la carpeta de Libros. Si estuviera en un tono más claro, quiere decir que no está visible y debemos hacer que aparezca entre las opciones. Para ello, nos situamos con el cursor sobre la carpeta y pulsamos el botón derecho del ratón para acceder a las propiedades.

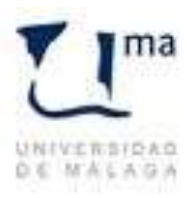

BU

BIBLIOTECAUNIVERSITARIA Universidad de Málaga

Vicerrectorado de Investigación y Transferencia

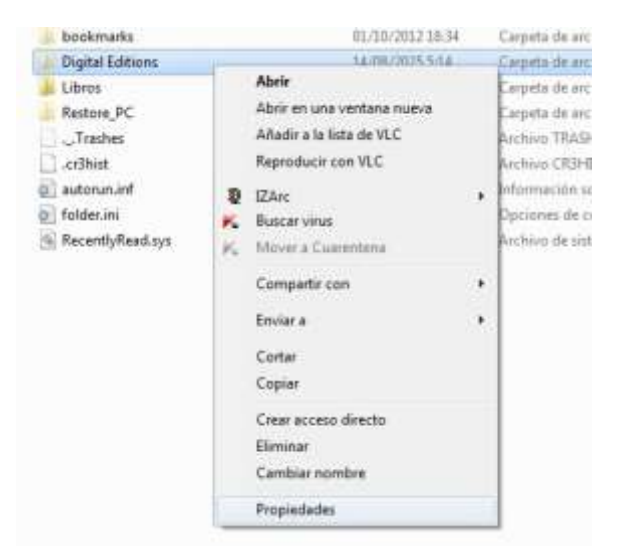

4. Clicando en propiedades tenemos la opción de visualización. Y hay que desmarcar la opción de Oculto y dejar tal cual la de Solo lectura

| eneral Compar   | te Personakoar                                  | General Con | iparte Personalizar                              |
|-----------------|-------------------------------------------------|-------------|--------------------------------------------------|
| 1               | Digital Editoria                                |             | Digital Editions                                 |
| Tipo:           | Corpeta de archivos                             | Tipol       | Carpeta de archivos                              |
| Jbkaciónt       | 0:\                                             | Ubcactine   | D:%                                              |
| Tanaño:         | 1,62 M5 (1.704.515 bytes)                       | Tanafor     | 1,62 MB (1.704.515 bytes)                        |
| Tanaño en disco | 1.77 M5 (1.859.584 bytes)                       | Tamaño en o | feco: 1,77 MB (1.819-584 bytes)                  |
| Contiene:       | 24 archivos, 8 carpetas                         | Contene:    | 24 archivos, 8 carpetas                          |
| Creador         | viernes, 14 de agosto de 2009, 13:09:33         | Creado:     | vierries, 14 de agosto de 2009, 13:09:33         |
| Arbutoe:        | Solo lectura (xolo para archivos de la carpeta) | Atributos:  | 📕 Solo lectura (solo para archivos de la carpeta |
| 1               | Coulto                                          |             | Doutto                                           |
| 1               | Ardevo                                          |             | Archivo                                          |
|                 |                                                 |             |                                                  |
|                 | Aceptar Cancelar Acicar                         |             | Aceptar Cencelar Aplica                          |

5. Luego hay que pinchar en Aplicar y aparecerá un cuadro de diálogo para preguntar si las posibles subcarpetas y archivos que hay en Digital Editions se deben hacer visibles también o no. Aceptar.

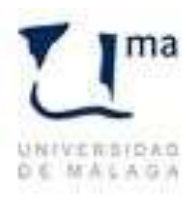

BL

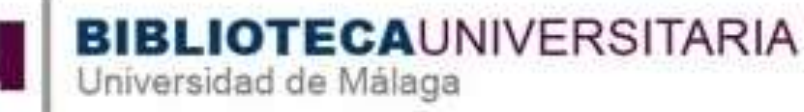

Vicerrectorado de Investigación y Transferencia

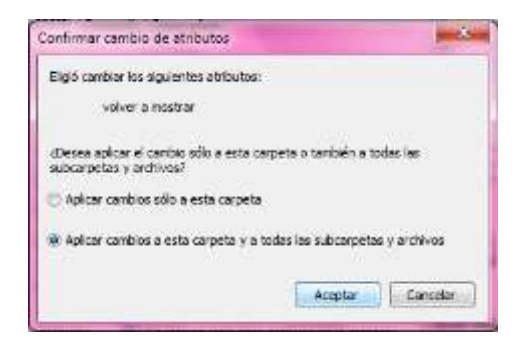

Una vez hecho esto, se termina el proceso pinchando en Aceptar y así el usuario podrá acceder a los libros prestados.